## How to Request an Extension

## <u>Step 1.)</u>

After logging in to the AT Lending Library site, click "My Info" located at the top of the page.

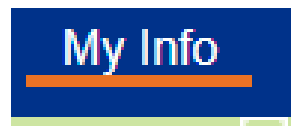

## <u>Step 2.)</u>

Underneath the "Items Out" tab, you will see any items you have checked out. Click "Renew" next to the item you'd like to renew. If renewing all your current holds, please select "Renew All."

| - Items                            | Out                     |                      |             |        |             | View H | listory   |  |  |  |
|------------------------------------|-------------------------|----------------------|-------------|--------|-------------|--------|-----------|--|--|--|
| Due Date                           | Title                   |                      | Call Number | Drice  | Checked Out |        |           |  |  |  |
| 1/14/202                           | 0 👔 Switch Cap (Big Mac | ). (Copy: T 1019340) | AT 38       | \$5.00 | 8/19/2019   | Renew  | <u></u> ର |  |  |  |
|                                    |                         |                      |             |        |             | Rener  | w All     |  |  |  |
| - Fines                            |                         |                      |             |        |             |        |           |  |  |  |
| There are no fines for this patron |                         |                      |             |        |             |        |           |  |  |  |
| – Holds                            |                         |                      |             |        |             |        |           |  |  |  |
| Tiorao                             | Title                   | Requeste             | d           |        | Quantity    | Status |           |  |  |  |
| 9                                  | AAC iPad mini 4.        | T 102033             | 39          |        | 1           | Ready  |           |  |  |  |
|                                    |                         |                      |             |        |             |        |           |  |  |  |

## <u>Step 3.)</u>

A message will appear confirming that your item (or items) has been renewed. This message will also have the item's new due date.

|                               | A • "Switch Cap (Big Mac)." (Bard              | code: T 1019340       | ) renewe   | ed. Due on 1/1 | 4/2020.         |
|-------------------------------|------------------------------------------------|-----------------------|------------|----------------|-----------------|
| Items Out                     |                                                |                       |            |                | View I          |
| Library Materials<br>Due Date | Title                                          | Call Number           | Price      | Checked Out    |                 |
| 1/14/2020 🕎                   | Switch Cap (Big Mac). (Copy: T 1019340)        | AT 38                 | \$5.00     | 8/19/2019      | Renew           |
| – Fines                       |                                                |                       |            |                | Rene            |
|                               | There are no fine                              | es for this patron    |            |                |                 |
| Holds                         |                                                |                       |            |                |                 |
| Title                         | Reques<br>T 1020                               | ted<br>1220           |            | Quantity<br>1  | Status<br>Ready |
|                               | 11020                                          | 555                   |            |                | Ready           |
| Recommende                    | d Titles                                       |                       |            |                |                 |
|                               | There are no recommen                          | ded titles for this p | atron      |                |                 |
| <sup>–</sup> Recommenda       | tions and MyQuest comments                     |                       |            |                | Mar             |
|                               |                                                |                       |            |                | Pri             |
|                               | 🔎 = Reco                                       | mmend Title           |            |                |                 |
|                               | ©2002-2018 Follett School Solutions, Inc. 16 5 | 0 RC2 8/26/2019       | ) 10:01 AM | A EDT          |                 |